## **Driver Card**

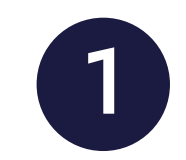

To start using Zenith ELD, you must:

- Ensure that you are logged into the application with your account.
- Connect your device to a power source.
- Place your device on the dashboard.
- 1. Additional Menu icon.
- **2. Truck** icon shows track to PT30 connection.
- **3. Malfunctions and data inconsistencies** icon shows if there are any issues with a unit or ELD.
- **4.** Flag icon shows the rules of which country you are following at the moment.

- **5.** Name icon shows the name of the driver whose working hours are counting at the moment.
- 6. Notifications.
- 7. Status switcher.
- 8. HOS counter.
- 9. HOS menu.
- 10. Log menu.
- 11. Rules menu
- **12. DOT Inspection menu.**

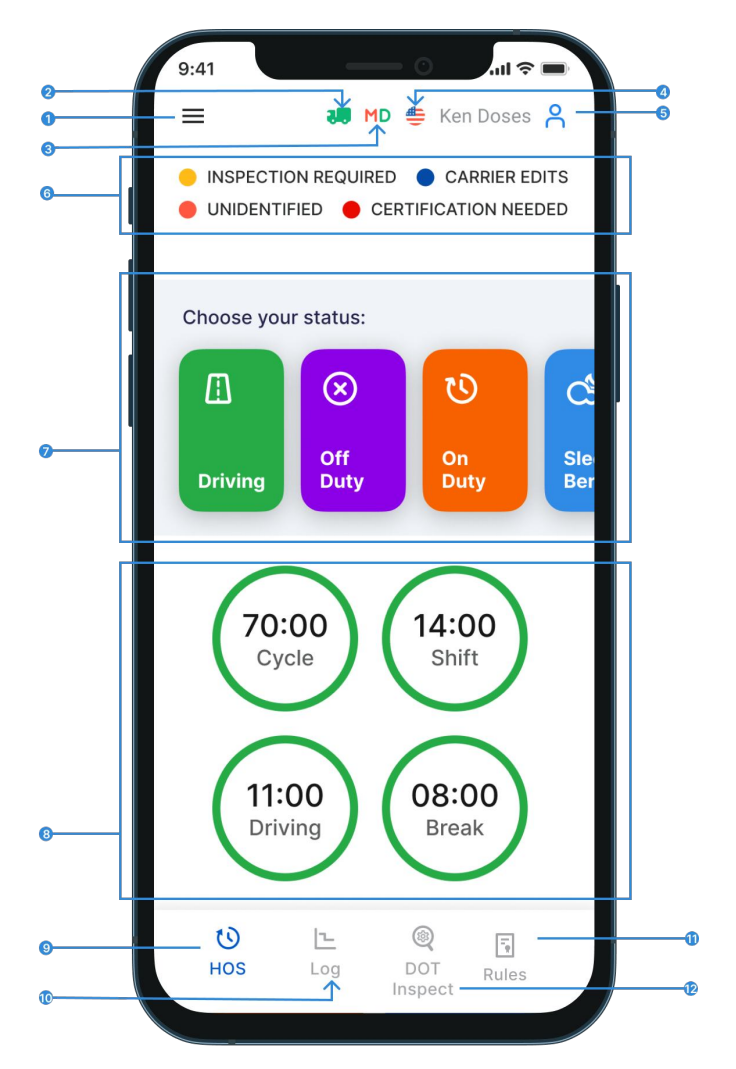

Zenith ELD is compliant with the Federal Motor Carrier Safety Regulations CFR §395.15 and 49 CFR 395.20 et seq. Zenith ELD is compliant with Section 83 of. The Commercial Vehicle Drivers Hours of Service. Regulations regarding the use of electronic logging devices.

## **DOT Inspection**

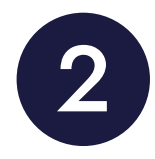

The **DOT Inspect** menu summarizes all collected driver, truck, and trip data. You can also use this menu to transfer data to the FMCSA during an inspection, certify your logs, or view unidentified records.

Pay attention to the following information:

- if the Truck is connected and the system is in ELD mode
- if there are any Malfunction or Data Diagnostic Issue detected

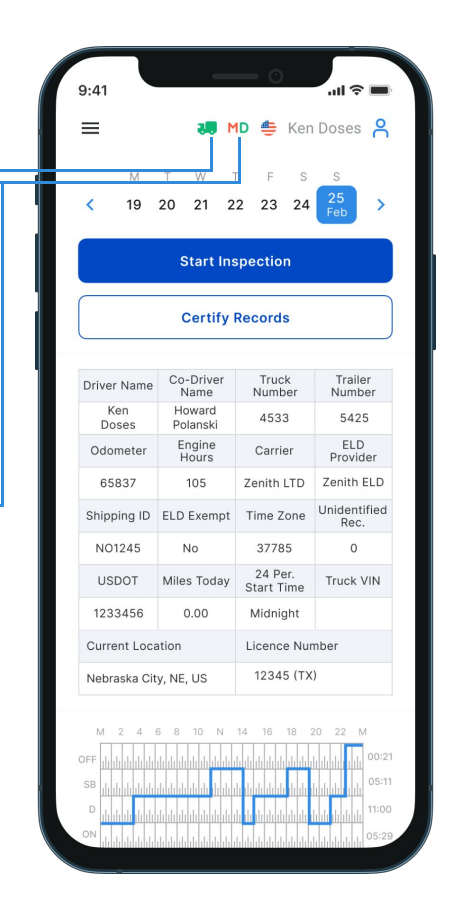

To begin, tap the **Start Inspection** button to check if your logs are ready for transfer to safety officials.

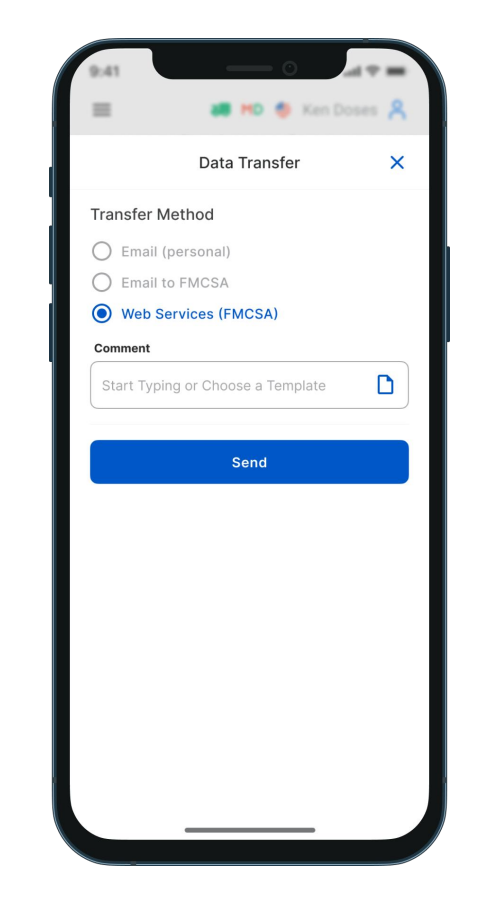

If everything is in order, tap **Transfer Data** and choose one of the following methods to send your logs:

- Send to Personal Email
- Send to FMCSA Email
- · Send via Web Services (FMCSA)

## **DOT** Inspection

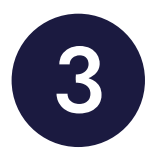

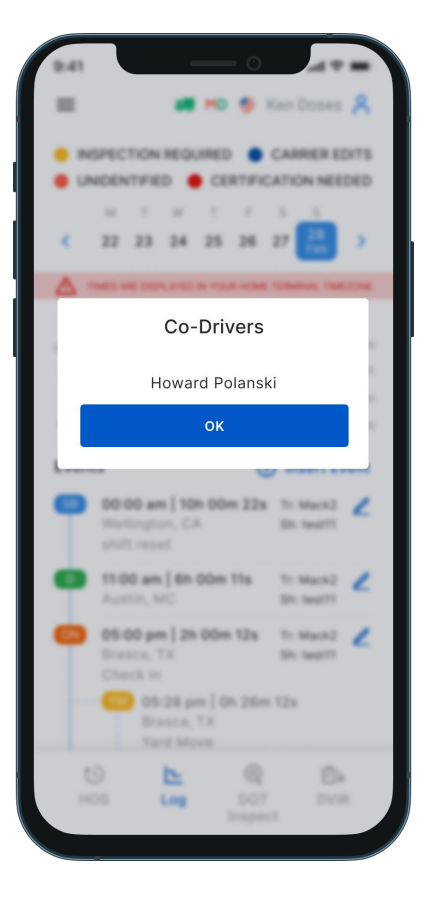

| 🚍 🗰 🛤 🌒 Ken Doses 🔒                 |
|-------------------------------------|
|                                     |
| Data Transfer 🛛 🗙                   |
| Transfer Method                     |
| Transfer Method                     |
| Email (personal)                    |
| Personal Email                      |
| Email                               |
| Rules                               |
| USA 🗸                               |
| Comment                             |
| Start Typing or Choose a Template   |
|                                     |
| Generate Report for Today           |
| Generate Report for the Last 8 Days |
|                                     |
|                                     |
|                                     |
|                                     |
|                                     |
|                                     |

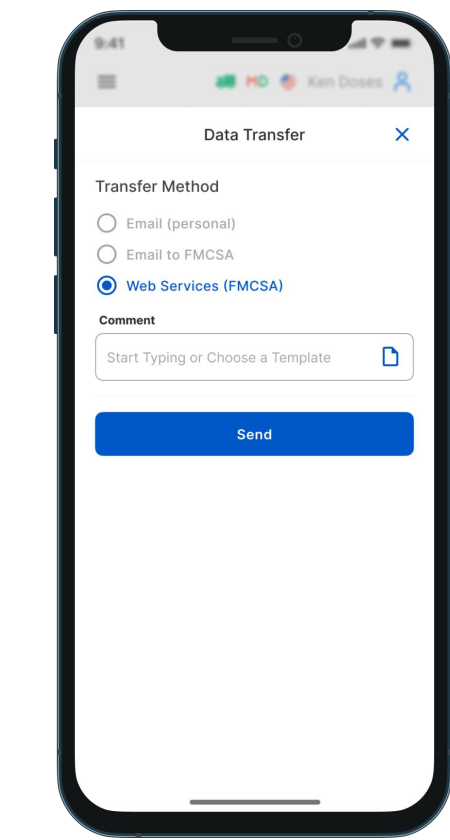

Please note that during the DOT inspection, you will see a list of all drivers who operated the same truck in the past eight days. When selecting **Personal Email**, you must enter the recipient's email address, select a country you are working in, and include a comment. A comment is also necessary if you choose Web Services (FMCSA) or FMCSA Email. Please note that the reporting period may vary depending on the regulations of the country in which you are operating.